## ADMINISTRER BRUGERE PÅ CASH PORTAL Vejledning

Vælg: Administration

| <b>A</b>                                                     | Vardibandtoring  | Takaik                                                                                                    |  |  |
|--------------------------------------------------------------|------------------|----------------------------------------------------------------------------------------------------|--|--|
|                                                              | + 45 70 15 76 00 | + 45 70 20 22 20                                                                                                    |  |  |
| Nokas kundeportal                                            |                  | Logget ind som: Stina Holm Hjælp Log ud                                                                                                    |  |  |
| 0 12                                                         | MA               |                                                                                                    |  |  |
| Bestil byttepenge<br>Registrer døgnboksindle<br>Pengeautomat | vering ►         | Vedligeholdelse af systemet<br>26.11.2018 18:38:24<br>På grund af softwareopdateringer vil Kundeportalen være ude af drift<br>fra klokken 00:00 – 12:00 søndag 02.12. Vi beklager de ulemper det evt.<br>medfører. |  |  |
| Bestil forbrugsvarer                                         | NOKA             | 5 kr mønt kolli<br>31.08.2018 16:00:32<br>S<br>Nationalbanken har besluttet at ændre kolli størrelsen på 5 kr mønt. De                                                                                             |  |  |
| Administration<br>Min brugerprofil                           |                  | gamie pakker havde en værdi på kr 1.000,- mens de nye har værdien kr.<br>2.000,-<br>Alle bestillinger af 5 kr mønt der leveres efter d. 3-9-2018 vil derfor<br>være den nye størrelse.                             |  |  |
| Nokas kundeportal                                            |                  | Logget ind som: Stina Holm Hjælp Log ud                                                                                                    |  |  |
| Administrer brugere                                          |                  |                                                                                                    |  |  |
| Administrer bruge                                            | re               |                                                                                                    |  |  |
| 4200019167 -                                                 | •                | Søg efter nuværende brugere ved<br>at taste navn og klik på søg                                                                                                    |  |  |
| Efternavn                                                    | Fornav           | n<br>Søg Ryd felter                                                                                                    |  |  |
|                                                              |                  | Eksporter til Excel                                                                                                    |  |  |
|                                                              |                  | Vælg "tilføj bruger + Tilføj bruger Ø                                                                                                    |  |  |

| Nokas kundeportal                                                                                         |                                           |                                                                           | Logget ind som: <b>Stina Holm</b> | Hjælp |
|----------------------------------------------------------------------------------------------------|-------------------------------------------|---------------------------------------------------------------------------|-----------------------------------|-------|
| Ændre eller tilføj<br>Brugernavn/emailadresse *<br>test@test.dk<br>Bekræft emailadresse *<br>test@test.dk | e bruger og ad<br>Skriv mail på ny bruger | Igange Kunde 4200019167 - Administrator Bestille Registrere AlarmServices |                                   | ]     |
| Bemærk: * = skal udfyldes                                                                                 | [                                         | Klik gem Gem                                                              | Ryd felter                        |       |

Nu er brugeren oprettet og får tilsendt en mail med et link til oprettelse.

## **OBS ved flere lokationer**

Har din virksomhed oprettet sig med flere lokationer, og ønsker du som hovedkunde at kunne tilgå alle lokationers registreringer og brugerrettigheder, skal du bede hver lokation oprette dig som administrator på deres log on.